# How To Configure Multi-server (SAN) Tomcat certificate on Cisco Unified CM Cluster

### **Redouane MEDDANE**

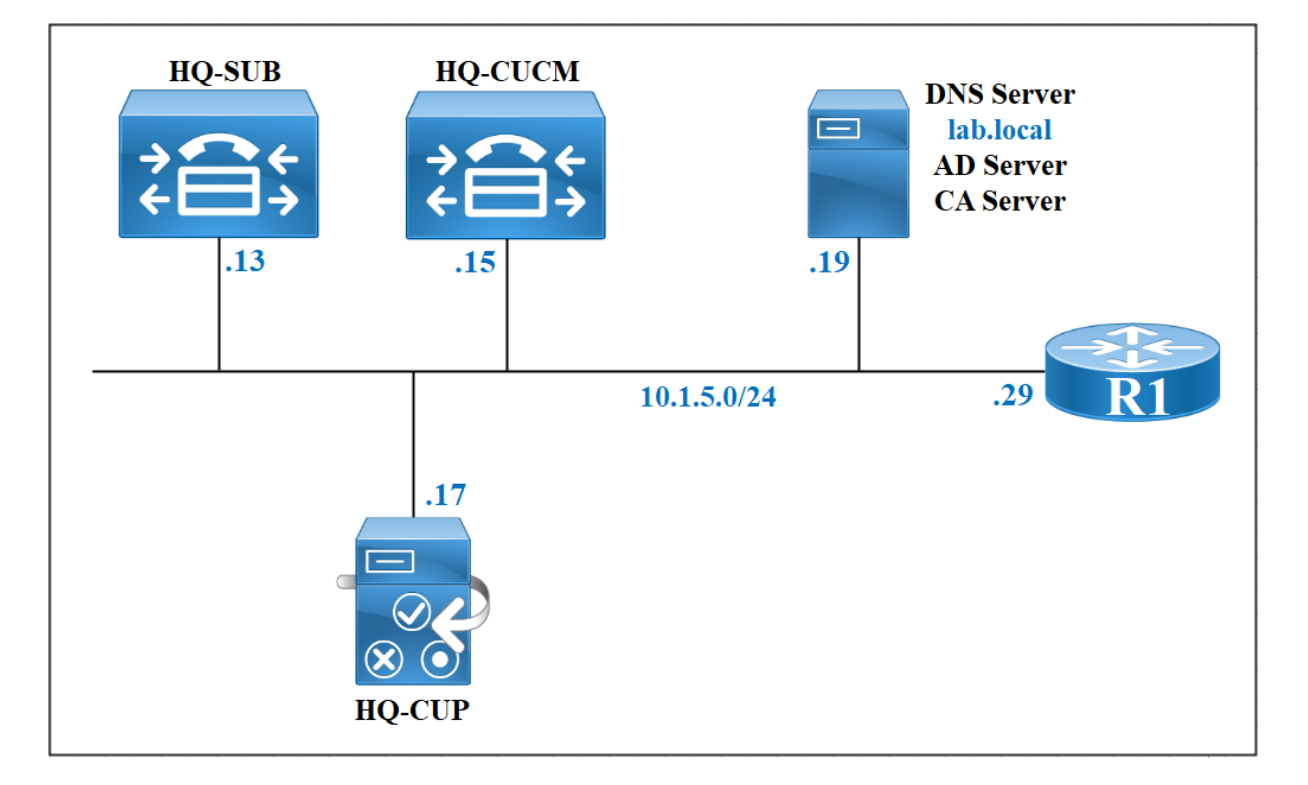

### Create a CSR for the Tomcat Service

From the Cisco Unified OS Administration module. Navigate to **Security > Certificate Management**. Click **Generate CSR**.

| (←) → G                                                                                                    | ۵ 🛛 🔒                                                              | https://hq-c    | ucm.la      | o.local/cmplatform/certificateFin | dList.do                |            |                                                                                                    |  |  |  |  |  |  |
|----------------------------------------------------------------------------------------------------|--------------------------------------------------------------------|-----------------|-------------|-----------------------------------|-------------------------|------------|----------------------------------------------------------------------------------------------------|--|--|--|--|--|--|
| Initiality       Cisco Unified Operating System Administration <ul> <li>Gisco Unified Communications Solutions</li> <li>For Cisco Unified Communications Solutions</li> <li>admin Search Documentation   About   Logor</li> </ul> |                                                                    |                 |             |                                   |                         |            |                                                                                                    |  |  |  |  |  |  |
| Show - Setting                                                                                                    | Show + Settings + Security + Software Upgrades + Services + Help + |                 |             |                                   |                         |            |                                                                                                    |  |  |  |  |  |  |
| Certificate List                                                                                                    |                                                                    |                 |             |                                   |                         |            |                                                                                                    |  |  |  |  |  |  |
| 🙀 Generate Self-signed 👜 Upload Certificate/Certificate chain 🔋 Generate CSR                                                                                                    |                                                                    |                 |             |                                   |                         |            |                                                                                                    |  |  |  |  |  |  |
| - Status                                                                                                    |                                                                    |                 |             |                                   |                         |            |                                                                                                    |  |  |  |  |  |  |
| i 34 records found                                                                                                    |                                                                    |                 |             |                                   |                         |            |                                                                                                    |  |  |  |  |  |  |
| Certificate Lis                                                                                                    | Cartificata List (1 - 24 of 34)                                    |                 |             |                                   |                         |            |                                                                                                    |  |  |  |  |  |  |
| Find Certificate L                                                                                                    | list where Certificate 👻 be                                        | gins with 🔻     | •           | Find                              | lear Filter 🕀 📼         |            |                                                                                                    |  |  |  |  |  |  |
| Certificate 🔺                                                                                                    | Common Name                                                        | Туре            | Key<br>Type | Distribution                      | Issued By               | Expiration | Description                                                                                                    |  |  |  |  |  |  |
| authz                                                                                                    | AUTHZ_hq-cucm.lab.local                                            | Self-<br>signed | RSA         | hq-cucm.lab.local                 | AUTHZ_hq-cucm.lab.local | 05/26/2040 | Self-signed certificate generated by system                                                                                                    |  |  |  |  |  |  |
| CallManager                                                                                                    | hg-cucm.lab.local                                                  | Self-<br>signed | RSA         | hq-cucm.lab.local                 | hq-cucm.lab.local       | 05/30/2025 | Self-signed certificate generated by system                                                                                                    |  |  |  |  |  |  |
| CallManager-<br>ECDSA                                                                                                    | hq-cucm-EC.lab.local                                               | Self-<br>signed | EC          | hq-cucm.lab.local                 | hq-cucm-EC.lab.local    | 05/30/2025 | Self-signed certificate generated by system                                                                                                    |  |  |  |  |  |  |
| CallManager-<br>trust                                                                                                    | CAPF-261b6be2                                                      | Self-<br>signed | RSA         | CAPF-261b6be2                     | CAPF-261b6be2           | 05/30/2025 |                                                                                                    |  |  |  |  |  |  |
| CallManager-<br>trust                                                                                                    | Cisco Manufacturing CA SHA2                                        | CA-<br>signed   | RSA         | Cisco_Manufacturing_CA_SHA2       | Cisco_Root_CA_M2        | 11/12/2037 | This certificate was used to sign the MIC installed on Cisco endpoint. Presence<br>of this certificate allows the end point to communicate securely with UCM<br>using the MIC when associated with a secure profile. |  |  |  |  |  |  |
| CallManager-<br>trust                                                                                                    | HQ-CA                                                              | Self-<br>signed | RSA         | HQ-CA                             | HQ-CA                   | 11/04/2025 | Signed Certificate                                                                                                    |  |  |  |  |  |  |
| CallManager-<br>trust                                                                                                    | <u>ad-lab</u>                                                      | Self-<br>signed | RSA         | ad-lab                            | ad-lab                  | 05/06/2025 | Signed Certificate                                                                                                    |  |  |  |  |  |  |

# Select **Tomcat** from the **Certificate Purpose**. In the **Distribution** field, select **Multi-Server** (SAN).

This option allow you to create a single tomcat certificate for each node on the cluster instead of a separate certificate with its own Common Name, the Publisher **HQ-CUCM** will populate automatically the Subject Alternative Names with the FQDN of each nodes, in this case the subscriber **hq-sub.lab.local** and **imp-sub1.lab.local**.

Click Generate.

| Generate Certificate                  | e Signing Request                       |                                   |                                      |
|---------------------------------------|-----------------------------------------|-----------------------------------|--------------------------------------|
| Generate 🖳 C                          | lose                                    |                                   |                                      |
| -                                     |                                         |                                   |                                      |
| Status                                |                                         |                                   |                                      |
| Warning: Gener                        | ating a new CSR for a specific certific | cate type will overwrite the exis | sting CSR for that type              |
| Generate Certificate                  | e Signing Request                       |                                   |                                      |
| Certificate Purpose*                  | tomcat                                  | ▼                                 |                                      |
| Distribution*                         | Multi-server(SAN)                       | •                                 |                                      |
| Common Name*                          | hq-cucm-ms.lab.local                    |                                   |                                      |
| Subject Alternate N                   | lames (SANs)                            |                                   |                                      |
| Auto-populated                        | hq-cucm.lab.local                       |                                   |                                      |
| Domains                               | hq-sub.lab.local                        |                                   |                                      |
|                                       | imp-sub1.lab.local                      |                                   |                                      |
|                                       |                                         |                                   |                                      |
|                                       |                                         |                                   |                                      |
|                                       |                                         |                                   |                                      |
|                                       |                                         | -                                 |                                      |
| Parent Domain                         | lab.local                               |                                   |                                      |
| Other Domains                         |                                         |                                   | Parcourir Aucun fichier sélectionné. |
|                                       |                                         |                                   | Please import .TXT file only.        |
|                                       |                                         |                                   | fiedbe import from the only.         |
|                                       |                                         |                                   |                                      |
|                                       |                                         |                                   |                                      |
|                                       |                                         |                                   |                                      |
|                                       |                                         |                                   |                                      |
|                                       |                                         |                                   |                                      |
|                                       |                                         |                                   | + Add                                |
| Key Type**                            | RSA                                     |                                   |                                      |
| Key Length*                           | 2048                                    | •                                 |                                      |
| Hash Algorithm*                       | SHA256                                  | ▼                                 |                                      |
|                                       |                                         |                                   |                                      |
| Generate Close                        |                                         |                                   |                                      |
| C C C C C C C C C C C C C C C C C C C |                                         | 111                               | •                                    |

| Generate Certificat  | e Signing Request                           |                        |                                      |
|----------------------|---------------------------------------------|------------------------|--------------------------------------|
| 🔃 Generate           | Close                                       |                        |                                      |
|                      |                                             |                        |                                      |
| Status               |                                             |                        |                                      |
| i Success: Certifi   | cate Signing Request Generated              |                        |                                      |
| CSR export op        | eration successful on the nodes [ha-cucm.la | b.local, hg-sub.lab.lo | ocal, imp-sub1.lab.local].           |
| •                    |                                             |                        |                                      |
| Generate Certificat  | e Signing Request                           |                        |                                      |
| Certificate Purpose* | tomcat                                      | •                      |                                      |
| Distribution*        | Multi-server(SAN)                           | •                      |                                      |
| Common Name*         | hq-cucm-ms.lab.local                        |                        |                                      |
| Subject Alternate    | Names (SANs)                                |                        |                                      |
| Auto-populated       | hq-cucm.lab.local                           | <b>*</b>               |                                      |
| Domano               | hq-sub.lab.local                            |                        |                                      |
|                      |                                             | ÷                      |                                      |
| Parent Domain        | lab.local                                   |                        |                                      |
| Other Domains        |                                             |                        | Parcourir Aucun fichier sélectionné. |
|                      |                                             |                        | Please import .TXT file only.        |
|                      |                                             |                        |                                      |
|                      |                                             |                        |                                      |
|                      |                                             | -                      |                                      |
|                      |                                             |                        | + Add                                |
| Key Type**           | RSA                                         |                        |                                      |
| Key Length*          | 2048                                        | •                      |                                      |
| Hash Algorithm*      | SHA256                                      | •                      |                                      |

## Click **Download CSR**. Then, Select **Tomcat** and click **Download CSR**.

| (←) → C'              | û 🛛 🖗                                                    | https://ho                  | q-cucm.la   | ab.local/cmplatform/certificateFir | ndList.do               |            | ···· 🖂 🚽 🕅 🗉 🛎                                                                                                    |  |  |  |  |  |
|-----------------------|----------------------------------------------------------|-----------------------------|-------------|------------------------------------|-------------------------|------------|----------------------------------------------------------------------------------------------------|--|--|--|--|--|
| cisco For             | sco Unified Operatin<br>Cisco Unified Communications Sol | g Syste                     | em Ad       | Iministration                      |                         |            | Navigation Gisco Unified OS Administration • G<br>admin Search Documentation About Logou                                                                                                    |  |  |  |  |  |
| Show - Setting        | s 🔹 Security 👻 Software Upgrades                         | <ul> <li>Service</li> </ul> | es 🕶 He     | ip 🕶                               |                         |            |                                                                                                    |  |  |  |  |  |
| Certificate List      |                                                          |                             |             |                                    |                         |            |                                                                                                    |  |  |  |  |  |
| Generate Se           | If-signed Dipload Certificate/Cert                       | tificate chain              | 💽 Ge        | enerate CSR 🔋 Download CSR         |                         |            |                                                                                                    |  |  |  |  |  |
| Status                | Status<br>i 35 records found                             |                             |             |                                    |                         |            |                                                                                                    |  |  |  |  |  |
| Certificate Lis       | t (1 - 35 of 35)                                         |                             |             |                                    |                         |            | Rows per Page 50 💌                                                                                                    |  |  |  |  |  |
| Find Certificate L    | ist where Certificate                                    | ns with 🔻                   |             | Find Clear                         | r Filter 🔂 👄            |            |                                                                                                    |  |  |  |  |  |
| Certificate *         | Common Name                                              | Type                        | Key<br>Type | Distribution                       | Issued By               | Expiration | Description                                                                                                    |  |  |  |  |  |
| authz                 | AUTHZ_hq-cucm.lab.local                                  | Self-<br>signed             | RSA         | hq-cucm.lab.local                  | AUTHZ_hq-cucm.lab.local | 05/26/2040 | Self-signed certificate generated by system                                                                                                    |  |  |  |  |  |
| CallManager           | hg-cucm.lab.local                                        | Self-<br>signed             | RSA         | hq-cucm.lab.local                  | hq-cucm.lab.local       | 05/30/2025 | Self-signed certificate generated by system                                                                                                    |  |  |  |  |  |
| CallManager-<br>ECDSA | hq-cucm-EC.lab.local                                     | Self-<br>signed             | EC          | hq-cucm.lab.local                  | hq-cucm-EC.lab.local    | 05/30/2025 | Self-signed certificate generated by system                                                                                                    |  |  |  |  |  |
| CallManager-<br>trust | CAPF-261b6be2                                            | Self-<br>signed             | RSA         | CAPF-261b6be2                      | CAPF-261b6be2           | 05/30/2025 |                                                                                                    |  |  |  |  |  |
| CallManager-<br>trust | Cisco_Manufacturing_CA_SHA2                              | CA-<br>signed               | RSA         | Cisco_Manufacturing_CA_SHA2        | Cisco_Root_CA_M2        | 11/12/2037 | This certificate was used to sign the MIC installed on Cisco endpoint. Presence of this certificate allows the end<br>point to communicate securely with UCM using the MIC when associated with a secure profile. |  |  |  |  |  |
| CallManager-<br>trust | HQ-CA                                                    | Self-<br>signed             | RSA         | HQ-CA                              | HQ-CA                   | 11/04/2025 | Signed Certificate                                                                                                    |  |  |  |  |  |
| CallManager-<br>trust | ad-lab                                                   | Self-<br>signed             | RSA         | ad-lab                             | ad-lab                  | 05/06/2025 | Signed Certificate                                                                                                    |  |  |  |  |  |
| CallManager-<br>trust | ACT2_SUDI_CA                                             | CA-<br>signed               | RSA         | ACT2_SUDI_CA                       | Cisco_Root_CA_2048      | 05/14/2029 | This certificate was used to sign the MIC installed on Cisco endpoint. Presence of this certificate allows the end<br>point to communicate securely with UCM using the MIC when associated with a secure profile. |  |  |  |  |  |
| CallManager-<br>trust | Cisco_Root_CA_M2                                         | Self-<br>signed             | RSA         | Cisco_Root_CA_M2                   | Cisco_Root_CA_M2        | 11/12/2037 | This certificate was used to sign the MIC installed on Cisco endpoint. Presence of this certificate allows the end<br>point to communicate securely with UCM using the MIC when associated with a secure profile. |  |  |  |  |  |
| CallManager-<br>trust | Cisco_Root_CA_2048                                       | Self-<br>signed             | RSA         | Cisco_Root_CA_2048                 | Cisco_Root_CA_2048      | 05/14/2029 | This certificate was used to sign the MIC installed on Cisco endpoint. Presence of this certificate allows the end<br>point to communicate securely with UCM using the MIC when associated with a secure profile. |  |  |  |  |  |
| CallManager-<br>trust | hq-sub.lab.local                                         | Self-<br>signed             | RSA         | hq-sub.lab.local                   | hq-sub.lab.local        | 12/10/2025 | Trust Certificate                                                                                                    |  |  |  |  |  |
| CallManager-<br>trust | CAPF-ba613334                                            | Self-<br>signed             | RSA         | CAPF-ba613334                      | CAPF-ba613334           | 12/10/2025 | Trust Certificate                                                                                                    |  |  |  |  |  |
| CallManager-<br>trust | Cisco_Manufacturing_CA                                   | CA-<br>signed               | RSA         | Cisco_Manufacturing_CA             | Cisco_Root_CA_2048      | 05/14/2029 | This certificate was used to sign the MIC installed on Cisco endpoint. Presence of this certificate allows the end<br>point to communicate securely with UCM using the MIC when associated with a secure profile. |  |  |  |  |  |

| 😉 Download Certificate Signing Request - Mozilla Firefox                                                                                   | X     |
|----------------------------------------------------------------------------------------------------|-------|
| 🛛 🕼 https://hq-cucm.lab.local/cmplatform/certificateDownloadNewCsr.do                                                                      | <br>≞ |
| Download Certificate Signing Request                                                                                                    |       |
| Download CSR The Close                                                                                                    |       |
| Status Certificate names not listed below do not have a corresponding CSR Download Certificate Signing Request Certificate Purpose* tomcat |       |
| Download CSR       Close         (i) *- indicates required item.                                                                           |       |
| •                                                                                                    | •     |

#### Create a Certificate from CSR

From your PC, access the CA Server 10.1.5.19 using the url https://10.1.5.19/certsrv.

Click **Request a certificate**, then click **advanced certificate request**, you should see the Submit a **Certificate Request or Renewal Request** page.

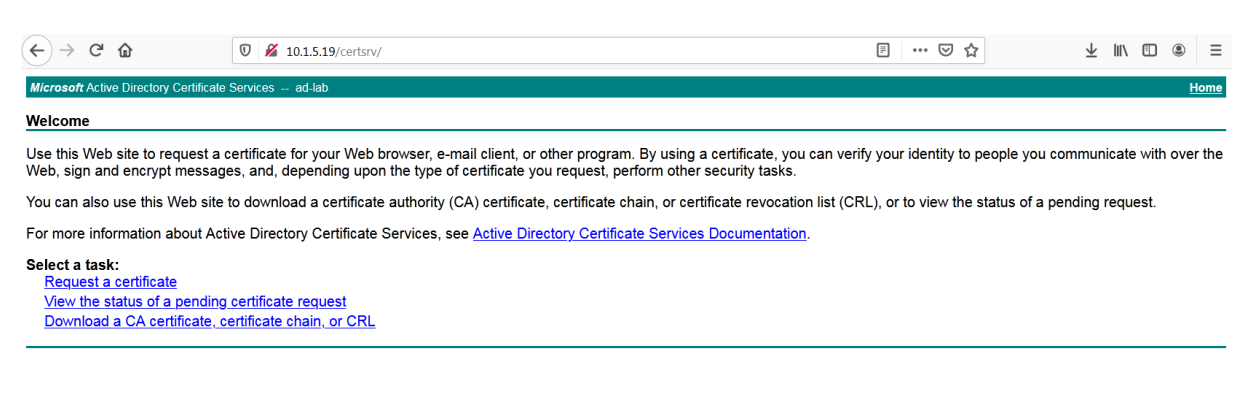

Past the CSR content into the Base-64-encoded certificate request field. Click Submit.

| ← → ♂ +                                                                       | ŵ                                                                                                    | 🛛 🔏 ad-lab.lab.local/certsrv/d                                                                                  | ertrqxt.asp                               |                                       | ⊡ ☆                                  | $\overline{\mathbf{A}}$ | lii\ 🖸    | ⊛ ≟  |  |  |
|-------------------------------------------------------------------------------|----------------------------------------------------------------------------------------------------|----------------------------------------------------------------------------------------------------|-------------------------------------------|---------------------------------------|--------------------------------------|-------------------------|-----------|------|--|--|
| Microsoft Active                                                              | Directory Certificate Serv                                                                                  | vices ad-lab                                                                                                    |                                           |                                       |                                      |                         |           | Home |  |  |
| Submit a Certificate Request or Renewal Request                               |                                                                                                    |                                                                                                    |                                           |                                       |                                      |                         |           |      |  |  |
| To submit a sa<br>box.                                                        | aved request to the C                                                                                       | A, paste a base-64-encoded                                                                                      | CMC or PKCS #10 certificate request or PK | CS #7 renewal request generated by an | external source (such as a Web serve | er) in the Sa           | aved Requ | Jest |  |  |
| Saved Request:                                                                |                                                                                                    |                                                                                                    |                                           |                                       |                                      |                         |           |      |  |  |
| Base-64-encoded<br>certificate request<br>(CMC or<br>PKCS #10 or<br>PKCS #7): | 6McPQVF065FwAcZmd]<br>0CXtDDE+JuioIvYMAH<br>UpZnj7Vwj6Bietw4U<br>ndDHPP3Ts57zslQEN<br>END CERTIFIC<br>4 III | LpVSkBN3U0+bgSRqofracOP<br>KHNjIWalvHSQXEYFE/INS<br>Ls06aD9acLUtTUTRC011g<br>(9d4ij1DBpTqk4sp0s=<br>VTE REQUEST |                                           |                                       |                                      |                         |           |      |  |  |
| Certificate Templ                                                             | late:                                                                                                    |                                                                                                    |                                           |                                       |                                      |                         |           |      |  |  |
|                                                                               | Web Server                                                                                                  | •                                                                                                    |                                           |                                       |                                      |                         |           |      |  |  |
| Additional Attrib                                                             | utes:                                                                                                    |                                                                                                    |                                           |                                       |                                      |                         |           |      |  |  |
| Attributes:                                                                   |                                                                                                    | Â                                                                                                    |                                           |                                       |                                      |                         |           |      |  |  |
|                                                                               |                                                                                                    | Submit >                                                                                                    |                                           |                                       |                                      |                         |           |      |  |  |

### Select Base 64 encoded and click Download certificate. Name it CUCM-Cert.

| ← → C' û                                                                       | 0 🔏 ad-lab.lac.l/certsrv/certfnsh.asp | ⊌ ☆ | ⊻ ∥\ 🗊 🛎 🖆 |
|--------------------------------------------------------------------------------|---------------------------------------|-----|------------|
| Microsoft Active Directory Certificate                                         | Services ad-lab                       |     | Home       |
| Certificate Issued                                                             |                                       |     |            |
| The certificate you requested w                                                | vas issued to you.                    |     |            |
| ○ DER encoded or<br><u>Download certificate</u><br><u>Download certificate</u> | Base 64 encoded chain                 |     |            |

Before uploading the CUCM certificate, you need to download the CA certificate, in the first page, click on **Download a CA certificate, certificate chain, or CRL**. Ensure **Base 64** is selected and click on **Download CA certificate**. Name it **RootCA**.

| $\leftarrow$ $\rightarrow$ C $\textcircled{a}$                                                                                                    | 🖸 🔏 10.1.5.19/certsrv/                                                                                                    |             |  | ⊠ ☆ | $\overline{\mathbf{A}}$ | III\ C |  | ≡           |  |  |  |
|----------------------------------------------------------------------------------------------------|----------------------------------------------------------------------------------------------------|-------------|--|-----|-------------------------|--------|--|-------------|--|--|--|
| Microsoft Active Directory Certificate                                                                                                    | Services ad-lab                                                                                                    |             |  |     |                         |        |  | <u>Home</u> |  |  |  |
| Welcome                                                                                                    |                                                                                                    |             |  |     |                         |        |  |             |  |  |  |
| Use this Web site to request a certificate for your Web browser, e-mail client, or other program. By using a certificate, you can verify your identity to people you communicate with over the Web, sign and encrypt messages, and, depending upon the type of certificate you request, perform other security tasks. |                                                                                                    |             |  |     |                         |        |  |             |  |  |  |
| You can also use this Web site                                                                                                    | You can also use this Web site to download a certificate authority (CA) certificate, certificate chain, or certificate revocation list (CRL), or to view the status of a pending request. |             |  |     |                         |        |  |             |  |  |  |
| For more information about Active Directory Certificate Services, see Active Directory Certificate Services Documentation.                                                                                                    |                                                                                                    |             |  |     |                         |        |  |             |  |  |  |
| Select a task:<br>Request a certificate<br>View the status of a pending certificate request<br>Download a CA certificate, certificate chain, or CRL                                                                                                    |                                                                                                    |             |  |     |                         |        |  |             |  |  |  |
| Microsoft Active Directory Certificate Services collab-HQ-DC-CA Home Download a CA Certificate, Certificate Chain, or CRL                                                                                                    |                                                                                                    |             |  |     |                         |        |  |             |  |  |  |
| To trust certificates issued fro                                                                                                    | om this certification authority, install this CA certificate.                                                                                                    |             |  |     |                         |        |  |             |  |  |  |
| To download a CA certificate                                                                                                    | , certificate chain, or CRL, select the certificate and encodi                                                                                                    | ing method. |  |     |                         |        |  |             |  |  |  |
| CA certificate:                                                                                                    | HQ-DC-CA]                                                                                                    |             |  |     |                         |        |  |             |  |  |  |
| Encoding method:                                                                                                    |                                                                                                    |             |  |     |                         |        |  |             |  |  |  |
| Base 64                                                                                                    |                                                                                                    |             |  |     |                         |        |  |             |  |  |  |
| Install CA certificate<br>Download CA certificate<br>Download CA certificate cha<br>Download latest base CRL<br>Download latest delta CRL                                                                                                    | in                                                                                                    |             |  |     |                         |        |  |             |  |  |  |

Below the **HQ-CUCM** certificate with the appropriate SANs.

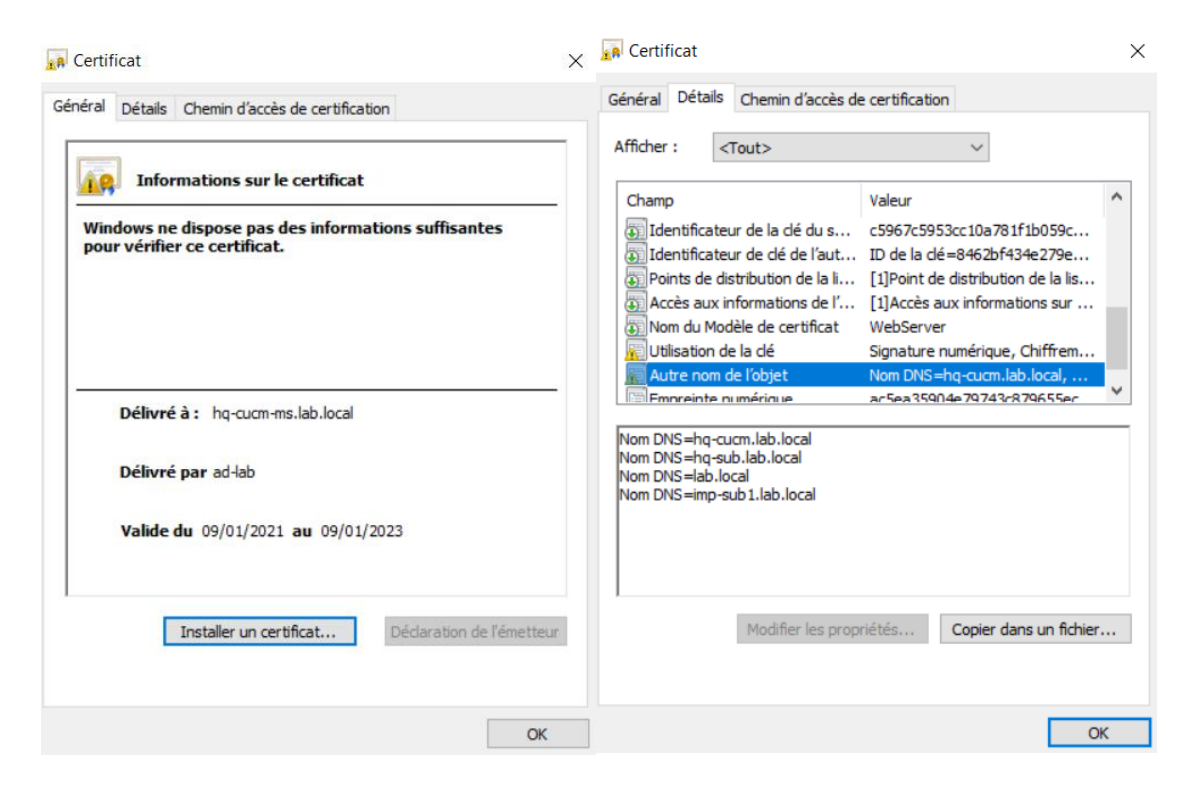

Uploading the Certificates to Cisco Unified Communication Manager.

From the Certificate Management page, click Upload Certificate/Certificate Chain.

First you need to upload the CA certificate. Select **Tomcat-trust** from the **Certificate Purpose** and click **Choose file**. Select the CA certificate downloaded previously.

| ← → ♂                 | ۵                          | 🛛 🔒 http             | os://hq-       | -cucm.lab.local/cmplatfo                  | orm/ce   | ertificateFind   | dList.do        |                 |               |             |             |                          | ••                  | • 🛛                            | ☆                          |                                                   | $\overline{\mathbf{A}}$             | 111\             | =                 | ۲       | =  |
|-----------------------|----------------------------|----------------------|----------------|-------------------------------------------|----------|------------------|-----------------|-----------------|---------------|-------------|-------------|--------------------------|---------------------|--------------------------------|----------------------------|---------------------------------------------------|-------------------------------------|------------------|-------------------|---------|----|
| cisco <sub>Fo</sub>   | isco Unified O             | perating             | Syst           | ystem Administration                      |          |                  |                 |                 |               |             |             | lavigati<br><b>admin</b> | on <mark>Cis</mark> | ico Unified OS<br>Gearch Docum | Administr<br>entation      | ation                                             | bout                                | • [              | Go<br>gou         |         |    |
| Show - Setting        | is ▼ Security ▼ Softw      | are Upgrades 👻       | - 😐 י          | Upload Certificate/Certificat             | e chain  | n - Mozilla Fire | efox            |                 |               |             |             | 1 X                      |                     |                                |                            |                                                   |                                     |                  |                   |         |    |
| Certificate List      |                            |                      | 0              | 🕽 🖍 https://hq-cucm.                      | lab.lo   | cal/cmplatfo     | orm/certific    | ateUpload.d     | lo            |             | ••          | • =                      | 0                   |                                |                            |                                                   |                                     |                  |                   |         |    |
| Generate Se           | elf-signed 🐴 Upload (      | Certificate/Certific | cat Up         | oload Certificate/Certil                  | ficate   | chain            |                 |                 |               |             |             |                          |                     |                                |                            |                                                   |                                     |                  |                   |         |    |
| - Status              |                            |                      | E.             | 👌 Upload 🛛 🖳 Close                        |          |                  |                 |                 |               |             |             |                          |                     |                                |                            |                                                   |                                     |                  |                   |         | _  |
| i 35 records          | s found                    |                      | s              | Status                                    |          |                  |                 |                 |               |             |             |                          |                     |                                |                            |                                                   |                                     |                  |                   |         |    |
| Certificate Lis       | st (1 - 35 of 35)          |                      |                | i) Warning: Uploading a                   | a cluste | er-wide certif   | ficate will dis | tribute it to a | all servers i | in this clu | ister       |                          |                     |                                |                            |                                                   | Rows                                | per I            | Page 5            | io 🔻    |    |
| Find Certificate I    | List where Certificate     | ▼ begins             | w ru           | Jpload Certificate/Certi                  | ficate   | chain ——         |                 |                 |               |             |             |                          | ٦ 🛛                 |                                |                            |                                                   |                                     |                  |                   |         |    |
| Certificate 📩         | Common Nam                 | e                    | ту             | Certificate Purpose*                      | to       | omcat-trust      |                 |                 |               | •           |             |                          |                     |                                | D                          | escription                                        |                                     |                  |                   |         |    |
| authz                 | AUTHZ_hq-cucm.lab.         | local S              | Self           | Description(friendly name)<br>Ipload File |          | Parcourir R      | PootCA car      |                 |               |             |             |                          |                     | genera                         | ted by                     | system                                            |                                     |                  |                   |         |    |
| CallManager           | hg-cucm.lab.local          | S                    |                |                                           |          |                  | COUCA.CEI       |                 |               |             |             |                          |                     | genera                         | ted by                     | system                                            |                                     |                  |                   |         |    |
| CallManager-<br>ECDSA | hq-cucm-EC.lab.local       | S                    | Sell           | Upload Close                              |          |                  |                 |                 |               |             |             |                          |                     | genera                         | ted by                     | system                                            |                                     |                  |                   |         |    |
| CallManager-<br>trust | CAPF-261b6be2              | S                    | Sell (         | <ol> <li>*- indicates required</li> </ol> | item.    |                  |                 |                 |               |             |             |                          |                     |                                |                            |                                                   |                                     |                  |                   |         |    |
| CallManager-<br>trust | <u>Cisco_Manufacturing</u> | CA SHA2 C<br>si      | CA-<br>ligr    |                                           |          |                  |                 |                 |               |             |             |                          |                     | ed to s<br>cate all<br>ien ass | ign th<br>ows th<br>ociate | e MIC installe<br>ne end point t<br>d with a secu | d on Cisc<br>o commu<br>re profile. | o end<br>unicate | point.<br>e secur | ely wit | ch |
| CallManager-<br>trust | <u>HQ-CA</u>               | S                    | Self<br>ligr 4 |                                           |          |                  | 111             |                 |               |             |             |                          | •                   |                                |                            |                                                   |                                     |                  |                   |         |    |
| CallManager-<br>trust | ad-lab                     | S                    | self           | 100.00                                    | -        | _                |                 | _               |               | ,           |             | -                        |                     |                                |                            |                                                   |                                     |                  |                   |         |    |
| CallManager-          | ACT2_SUDI_CA               | C                    | CA-            | RSA ACT2_SUDI_C                           | A        |                  | Cisco_Root      | t_CA_2048       | 05/14         | /2029       | This certif | icate wa                 | as us               | ed to s                        | ign th                     | e MIC installe                                    | d on Cisc                           | o end            | point.            |         |    |

The CA certificate is now uploaded.

| ← →                   | <u>۵</u>                                             | 🛡 🔒 https://                    | /hq-cucm. <b>lab.local</b> /cmplat                                                                                               | form/certificate         | eFindList.do           |                  |              |                 |                    | 🗵                          | 9 ☆                             | 7                                                                     | : III\                   |                    | ۲         | =  |
|-----------------------|------------------------------------------------------|---------------------------------|----------------------------------------------------------------------------------------------------|--------------------------|------------------------|------------------|--------------|-----------------|--------------------|----------------------------|---------------------------------|-----------------------------------------------------------------------|--------------------------|--------------------|-----------|----|
| cisco Fo              | <b>Sisco Unified Op</b><br>or Cisco Unified Communic | erating Stations Solution       | ystem Administration                                                                                                    |                          |                        |                  |              |                 |                    |                            | ition <mark>Ci</mark>           | sco Unified OS Adminis<br>Search Documentatio                         | stration                 | About              | ▼ u       | Go |
| Show - Setting        | gs - Security - Softwar                              | e Upgrades 👻                    | Upload Certificate/Certific                                                                                                    | ate chain - Mozill       | la Firefox             |                  |              |                 | x                  |                            |                                 |                                                                       |                          |                    |           |    |
| Certificate Lis       | t                                                    |                                 | 🛛 🕼 https://hq-cucr                                                                                                    | n. <b>lab.local</b> /cmp | olatform/certificatel  | Jpload.do        |              | •••             | - <b>@</b>         |                            |                                 |                                                                       |                          |                    |           |    |
| Generate S            | Self-signed 🌇 Upload Cer                             | rtificate/Certificat            | Upload Certificate/Cert                                                                                                    | ificate chain            |                        |                  |              |                 | <b>^</b>           |                            |                                 |                                                                       |                          |                    |           |    |
| Status                |                                                      |                                 | Dpload 🖳 Close                                                                                                    |                          |                        |                  |              |                 |                    |                            |                                 |                                                                       |                          |                    |           | -  |
| 35 record             | Is found                                             |                                 | ⊤ Status                                                                                                    |                          |                        |                  |              |                 |                    |                            |                                 |                                                                       |                          |                    |           |    |
| Certificate Li        | ist (1 - 35 of 35)                                   |                                 | Success: Certificate Uploaded     Restart Cisco Tomcat Service using the CLI "utils service restart Cisco Tomcat" on all cluster |                          |                        |                  |              |                 | Rows per Page 50 V |                            |                                 |                                                                       |                          |                    |           |    |
| Find Certificate      | List where Certificate                               | <ul> <li>begins with</li> </ul> | If SAML SSO is ena                                                                                                    | oled, please disa        | able and re-enable it. | Also re-provisio | on the SP me | etadata on      |                    | _                          |                                 |                                                                       |                          |                    |           |    |
| Certificate 🕇         | Common Name                                          | Ty                              | the IDP.                                                                                                    |                          |                        |                  |              |                 | =                  |                            | C                               | Description                                                           |                          |                    |           |    |
| authz                 | AUTHZ_hq-cucm.lab.loc                                | al Self<br>sigr                 | Upload Certificate/Cer                                                                                                    | tificate chain –         |                        |                  |              |                 | - 11               | gener                      | rated by                        | y system                                                              |                          |                    |           |    |
| CallManager           | hq-cucm.lab.local                                    | Self                            | Certificate Purpose*                                                                                                    | tomcat-tru               | ust                    |                  | -            |                 |                    | gener                      | rated by                        | y system                                                              |                          |                    |           |    |
| CallManager-<br>ECDSA | hq-cucm-EC.lab.local                                 | Self                            | Description(friendly nam<br>Upload File                                                                                          | Parcourir                | Aucun fichier sélec    | ctionné.         |              |                 |                    | gener                      | rated by                        | y system                                                              |                          |                    |           |    |
| CallManager-<br>trust | CAPF-261b6be2                                        | Self                            |                                                                                                    | <u></u>                  |                        |                  |              |                 |                    |                            |                                 |                                                                       |                          |                    |           |    |
| CallManager-<br>trust | Cisco_Manufacturing_C                                | A <u>SHA2</u> CA-<br>sigr       | Upload Close                                                                                                    |                          |                        |                  |              |                 |                    | ed to<br>icate a<br>nen as | sign th<br>allows t<br>ssociate | he MIC installed on Ci<br>he end point to com<br>d with a secure prof | sco en<br>nunica<br>ile. | dpoint.<br>te secu | rely with |    |
| CallManager-<br>trust | HQ-CA                                                | Self                            | 1 *- indicates require                                                                                                    | d item.                  |                        |                  |              |                 | -                  |                            |                                 |                                                                       |                          |                    |           |    |
| CallManager-<br>trust | <u>ad-lab</u>                                        | Sell                            | ed                                                                                                    | _                        |                        |                  | .,,          |                 |                    | J                          |                                 |                                                                       |                          |                    |           |    |
| CallManager-          | ACT2_SUDI_CA                                         | CA-                             | RSA ACT2_SUDI_                                                                                                    | CA                       | Cisco_Root_CA          | _2048 05         | 5/14/2029    | This certificat | e was u            | ised to                    | sign th                         | e MIC installed on Ci                                                 | sco en                   | dpoint.            |           |    |

Now upload the **HQ-CUCM** certificate. Select **Tomcat** from the **Certificate Purpose** and click **Choose File**.

Select the **HQ-CUCM** certificate created previously.

| ← → ⊂                 | ۵                                           | 0 🔒           | https://hq-cucm. <b>lab.local</b> /cmpl | atform/certificateFi   | indList.do                      |                      |                  | ⊍                                                | ☆                                                               | $\overline{\mathbf{A}}$               | \ ⊡                       | <u>ا</u>                       |
|-----------------------|---------------------------------------------|---------------|-----------------------------------------|------------------------|---------------------------------|----------------------|------------------|--------------------------------------------------|-----------------------------------------------------------------|---------------------------------------|---------------------------|--------------------------------|
| cisco <sub>Fo</sub>   | isco Unified Op<br>r Cisco Unified Communic | peratir       | ng System Administ                      | ration                 |                                 |                      |                  | Navigati<br>admin                                | on Cisco Unified OS                                             | Administration                        | ation<br>About            | ✓ Go<br>t   Logou <sup>*</sup> |
| Show - Setting        | is ▼ Security ▼ Softwar                     | are Upgrade   | 😉 Upload Certificate/Certificate c      | hain - Mozilla Firefox |                                 |                      | - 🗆 🗙            |                                                  |                                                                 |                                       |                           |                                |
| Certificate List      | :                                           |               | 🛛 🖗 https://hq-cucm.la                  | .local/cmplatform/     | /certificateUpload.do           |                      | ●                |                                                  |                                                                 |                                       |                           |                                |
| Generate Se           | elf-signed 🐴 Upload Ce                      | ertificate/Ce | Upload Certificate/Certific             | ate chain              |                                 |                      |                  |                                                  |                                                                 |                                       |                           |                                |
| - Status              |                                             | _             | Dipload 🕎 Close                         |                        |                                 |                      |                  |                                                  |                                                                 |                                       |                           |                                |
| i 35 records          | found                                       | _             | Status                                  |                        |                                 |                      |                  |                                                  |                                                                 |                                       |                           |                                |
| Certificate Lis       | st (1 - 35 of 35)                           |               | Warning: Uploading a cl                 | uster-wide certificate | e will distribute it to all ser | vers in this cluster |                  |                                                  |                                                                 | Rows                                  | per Page                  | 50 🔻                           |
| Find Certificate I    | List where Certificate                      | ▼ beç         | Upload Certificate/Certific             | ate chain              |                                 |                      |                  |                                                  |                                                                 |                                       |                           |                                |
| Certificate 📤         | Common Name                                 |               | Certificate Purpose*                    | tomcat                 |                                 | •                    |                  |                                                  | Description                                                     |                                       |                           |                                |
| authz                 | AUTHZ_hg-cucm.lab.log                       | ocal          | Description(friendly name)              | Self-signed certifica  | ate                             |                      |                  | lificate genera                                  | ted by system                                                   |                                       |                           |                                |
| CallManager           | hq-cucm.lab.local                           |               | Upload File                             | Parcourir CUCM         | M-Cert.cer                      |                      |                  | ificate genera                                   | ted by system                                                   |                                       |                           |                                |
| CallManager-<br>ECDSA | hq-cucm-EC.lab.local                        |               | Upload Close                            |                        |                                 |                      |                  | ificate genera                                   | ted by system                                                   |                                       |                           |                                |
| CallManager-<br>trust | CAPF-261b6be2                               |               | (i) *- indicates required ite           | em.                    |                                 |                      |                  |                                                  |                                                                 |                                       |                           |                                |
| CallManager-<br>trust | Cisco_Manufacturing_C                       | CA_SHA2       | <b>U</b>                                |                        |                                 |                      |                  | was used to s<br>certificate all<br>MIC when ass | ign the MIC install<br>ows the end point<br>ociated with a secu | d on Cisc<br>to commu<br>ure profile. | o endpoint<br>inicate sec | urely with                     |
| CallManager-<br>trust | HQ-CA                                       |               |                                         |                        |                                 |                      |                  | te                                               |                                                                 |                                       |                           |                                |
| CallManager-<br>trust | ad-lab                                      | l             | signed                                  |                        |                                 |                      | Þ                | te                                               |                                                                 |                                       |                           |                                |
| CallManager-          | ACT2_SUDI_CA                                |               | CA- RSA ACT2_SUD                        | I_CA                   | Cisco_Root_CA_2048              | 05/14/2029           | This certificate | was used to s                                    | ign the MIC install                                             | d on Cisc                             | o endpoint                |                                |

The **HQ-CUCM** certificate is now uploaded.

| $\leftarrow$ $\rightarrow$ C $\textcircled{a}$ $\boxed{0}$ $\textcircled{b}$ http://www.eta | s://hq-cucm. <b>lab.local</b> /cmplatform/certificateFindList.do                                 | ⊠ ☆ ⊻ Ⅲ\ ⊡ ◎ =                                                                                                    |
|---------------------------------------------------------------------------------------------|--------------------------------------------------------------------------------------------------|----------------------------------------------------------------------------------------------------|
| Cisco Unified Operating<br>For Cisco Unified Communications Solution                        | System Administration                                                                            | Navigation Cisco Unified OS Administration   Gamma Gamma G |
| Show - Settings - Security - Software Upgrades -                                            | 🛛 🔥 https://hq-cucm.lab.local/cmplatform/certificateUpload.do 🛛 😶                                |                                                                                                    |
| Certificate List                                                                            | Upload Certificate/Certificate chain                                                             |                                                                                                    |
| Generate Sen-signed                                                                         | Upload 🖳 Close                                                                                   |                                                                                                    |
| 36 records found                                                                            | Status                                                                                           |                                                                                                    |
| Certificate List (1 - 36 of 36)                                                             | Restart Cisco Tomcat Service for the nodes hq-cucm.lab.local,hq-sub.lab.local,imp-sub1.lab.local | Rows per Page 50 🔻                                                                                                    |
| Find Certificate List where Certificate                                                     | If SAML SSO is enabled, please disable and re-enable it. Also re-provision the SP metadata on    |                                                                                                    |
| Certificate Common Name                                                                     |                                                                                                  | Description                                                                                                    |
| authz <u>AUTHZ_hq-cucm.lab.local</u> S                                                      | Upload Certificate/Certificate chain                                                             | te generated by system                                                                                                    |
| CallManager <u>hq-cucm.lab.local</u> S                                                      | Certificate Purpose tomcat                                                                       | te generated by system                                                                                                    |
| CallManager- <u>hq-cucm-EC.lab.local</u> S<br>ECDSA S                                       | Upload File Parcourir Aucun fichier sélectionné.                                                 | te generated by system                                                                                                    |
| CallManager- CAPF-261b6be2 Strust                                                           | Upload Close                                                                                     |                                                                                                    |
| CallManager- <u>Cisco Manufacturing CA SHA2</u> C<br>trust s                                | (i) *- indicates required item.                                                                  | used to sign the MIC installed on Cisco endpoint.<br>tificate allows the end point to communicate securely with<br>when associated with a secure profile.                                                                                                    |
| CallManager- HQ-CA S<br>trust s                                                             |                                                                                                  |                                                                                                    |
| CallManager- <u>ad-lab</u> S<br>trust s                                                     | elf- RSA ad-lab 05/06/2025 Signed Certificate<br>Igned                                           |                                                                                                    |

SSH to HQ-CUCM, HQ-SUB and imp-sub1 and restart the tomcat service.

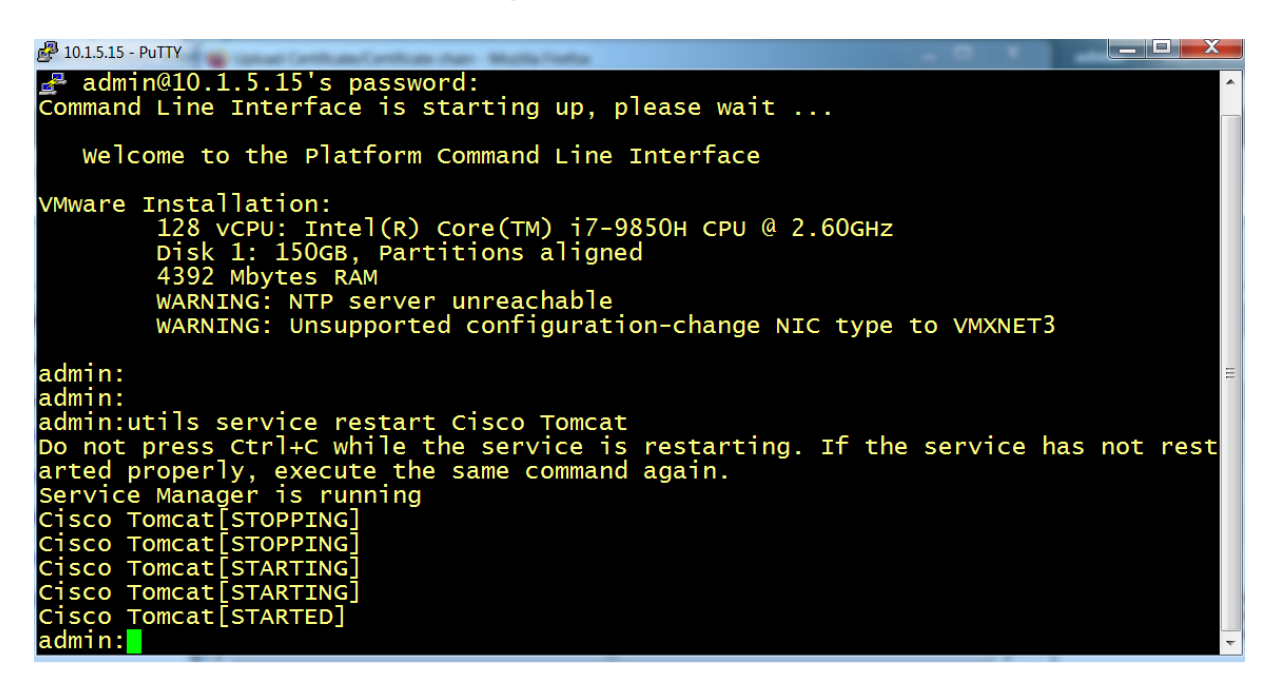

| <pre>_ login as: admin _ admin@10.1.5.13's password: Command line Interface is starting up, please wait</pre>                                                                                                    |
|----------------------------------------------------------------------------------------------------|
|                                                                                                    |
| Welcome to the Platform Command Line Interface                                                                                                    |
| VMware Installation:<br>128 vCPU: Intel(R) core(TM) i7-9850H CPU @ 2.60GHz<br>Disk 1: 200GB, Partitions aligned<br>4096 Mbytes RAM<br>WARNING: Unsupported configuration-change NIC type to VMXNET3                                                                                                    |
| admin:utils service restart Cisco Tomcat<br>Do not press Ctrl+C while the service is restarting. If the service has not rest<br>arted properly, execute the same command again.<br>Service Manager is running<br>Cisco Tomcat[STOPPING]<br>Cisco Tomcat[STOPPING]<br>Cisco Tomcat[STARTING]<br>Cisco Tomcat[STARTING]<br>Cisco Tomcat[STARTING]<br>Cisco Tomcat[STARTED]<br>admin: |

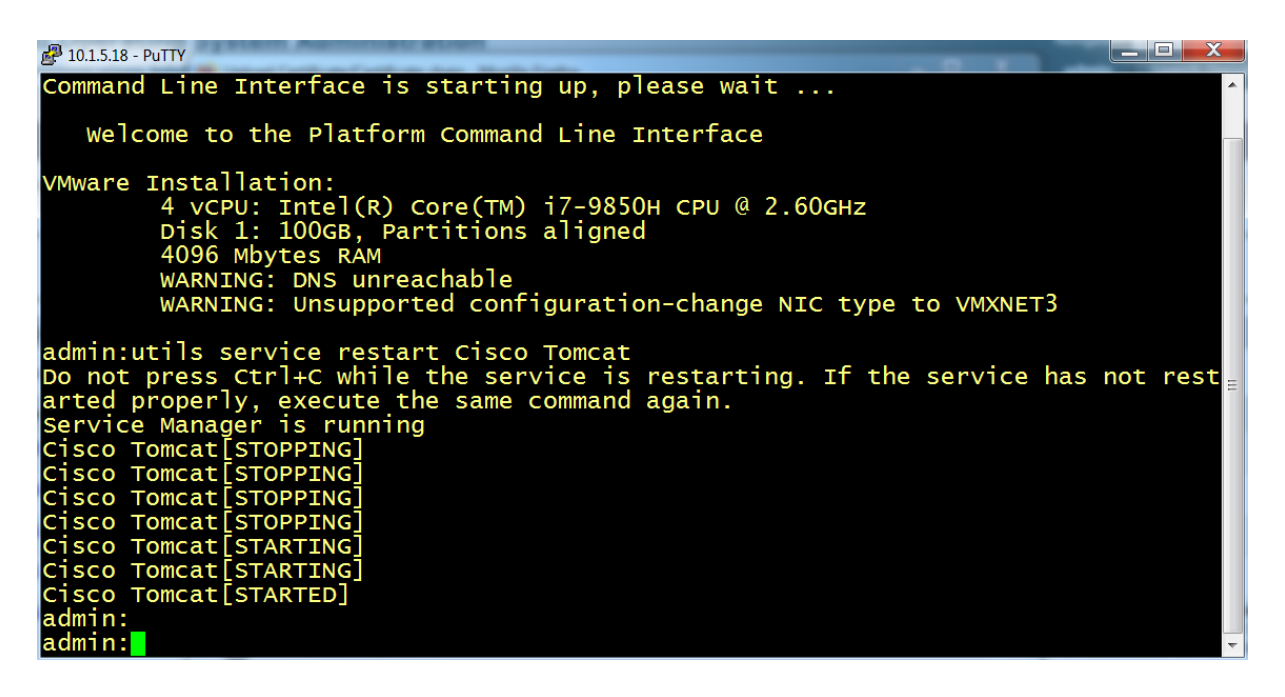

Access the **hq-cucm** GUI using a web browser, now the HTTPS access is secured with a valid certificate, no warning certificate error.

| $\leftrightarrow$ > C $$ | Ū                                                                                                    | https://hq-cucm.lab.local                                                        |          | ⊠ ☆     | ± III\ ⊡ ⊜ |  |  |  |  |  |  |
|--------------------------|----------------------------------------------------------------------------------------------------|----------------------------------------------------------------------------------|----------|---------|------------|--|--|--|--|--|--|
|                          |                                                                                                    | Informations pour le site hq-cucm.lab.local                                      |          |         |            |  |  |  |  |  |  |
|                          | CISCO<br>Installed App                                                                                                    | Connexion sécurisée                                                              |          |         |            |  |  |  |  |  |  |
|                          |                                                                                                    | Connexion vérifiée par un émetteur de certificat non reconnu par Mozilla.        | >        |         |            |  |  |  |  |  |  |
|                          | Cisco Unifier     Cisco Unifier                                                                                                    | <b>25 Permissions</b><br>Vous n'avez pas accordé de permission particulière à ce | site.    |         |            |  |  |  |  |  |  |
|                          |                                                                                                    | Effacer les cookies et les données de sites                                      |          |         |            |  |  |  |  |  |  |
|                          | Cryptographic Features                                                                                                    |                                                                                  |          |         |            |  |  |  |  |  |  |
|                          | This product contains cryptographic features and is subject to United States and local country laws governing import, export, transfer and use. Delivery of Cisco cryptographic products does not imply third-party authority to import, export, distribute or use encryption. Importers, exporters, distributors and users are responsible for compliance with U.S. and local country laws. By using this product you agree to comply with applicable laws and regulations. If you are unable to comply with U.S. and local laws, return this product immediately. |                                                                                  |          |         |            |  |  |  |  |  |  |
|                          | A summary of U.S. laws governing Cisco cryptographic products may be found at: http://tools.cisco.com/legal/export/pepd/Search.do                                                                                                    |                                                                                  |          |         |            |  |  |  |  |  |  |
|                          | If you require furth                                                                                                    | ner assistance please contact us by sending email to exp                         | oort@cis | co.com. |            |  |  |  |  |  |  |

Access the **hq-sub** GUI using a web browser, now the HTTPS access is secured with a valid certificate, no warning certificate error.

| ← → ♂ ✿ | Ū                                                                                                    | 🔒 htt           | :ps://hq-sub. <b>lab.local</b>                                               |        | ⊍ ☆      | $\underline{+}$ | 111 | = | ۲ | - <b>0</b> |
|---------|----------------------------------------------------------------------------------------------------|-----------------|------------------------------------------------------------------------------|--------|----------|-----------------|-----|---|---|------------|
|         |                                                                                                    |                 | Informations pour le site hq-sub.lab.local                                   |        |          |                 |     |   |   |            |
|         | CISCO                                                                                                    | ۵               | Connexion sécurisée                                                          |        |          |                 |     |   |   |            |
|         |                                                                                                    |                 | Connexion vérifiée par un émetteur de certificat<br>non reconnu par Mozilla. | >      |          |                 |     |   |   |            |
|         | Cisco Unifie     Cisco Unifie                                                                                                    | <b>25</b><br>Vo | Permissions<br>ous n'avez pas accordé de permission particulière à ce        | site.  |          |                 |     |   |   |            |
|         |                                                                                                    |                 | Effacer les cookies et les données de sites                                  |        |          |                 |     |   |   |            |
|         | Cryptographic Features                                                                                                    |                 |                                                                              |        |          |                 |     |   |   |            |
|         | This product contains cryptographic features and is subject to United States and local country laws governing import, export, transfer and use. Delivery of Cisco cryptographic products does not imply third-party authority to import, export, distribute or use encryption. Importers, exporters, distributors and users are responsible for compliance with U.S. and local country laws. By using this product you agree to comply with applicable laws and regulations. If you are unable to comply with U.S. and local laws, return this product immediately.<br>A summary of U.S. laws governing Cisco cryptographic products may be found at: http://tools.cisco.com/legal/export/pepd/Search.do |                 |                                                                              |        |          |                 |     |   |   |            |
|         | If you require fur                                                                                                    | rther as        | sistance please contact us by sending email to exp                           | ort@ci | ;co.com. |                 |     |   |   |            |

Access the **imp-sub1** GUI using a web browser, now the HTTPS access is secured with a valid certificate, no warning certificate error.

| ← → ♂ ଢ |                                                                                                    | https://imp-sub1.lab.local                                                                                                    |                                                          | ··· ⊠ ☆                                                                                                    | : 1 | 11\ | ۲ | - <b>0</b> |
|---------|----------------------------------------------------------------------------------------------------|----------------------------------------------------------------------------------------------------|----------------------------------------------------------|----------------------------------------------------------------------------------------------------|-----|-----|---|------------|
|         |                                                                                                    | Informations pour le site imp-sub1.lab.local                                                                                                    |                                                          |                                                                                                    |     |     |   |            |
|         |                                                                                                    | <ul> <li>Connexion sécurisée</li> <li>Connexion vérifiée par un émetteur de certificat<br/>non reconnu par Mozilla.</li> </ul>                                                                                                    | >                                                        |                                                                                                    |     |     |   |            |
|         | Cisco Unifier                                                                                                    | Permissions Vous n'avez pas accordé de permission particulière à ce sit                                                                                                    | e.                                                       |                                                                                                    |     |     |   |            |
|         | Cryptographic<br>This product conte<br>of Cisco cryptogra<br>users are respons<br>you are unable to<br>A summary of U.S<br>If you require furth | Effacer les cookies et les données de sites<br>reatures<br>ains cryptographic features and is subject to United States<br>aphic products does not imply third-party authority to import<br>sible for compliance with U.S. and local country laws. By us<br>comply with U.S. and local laws, return this product immed<br>S. laws governing Cisco cryptographic products may be fou<br>her assistance please contact us by sending email to export | and lo<br>, expo<br>ing th<br>liately<br>nd at:<br>t@cis | cal country laws governing import, export, transfer and use. Delivery<br>rt, distribute or use encryption. Importers, exporters, distributors and<br>is product you agree to comply with applicable laws and regulations. If<br>http://tools.cisco.com/legal/export/pepd/Search.do<br>co.com. |     |     |   |            |